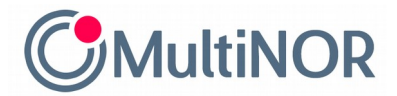

MultiNOR

Gdańsk, 30.03.2022

## INSTRUKCJA SPRAWDZENIA, CZY TWÓJ SKATTEMELDING JEST JUŻ DOSTĘPNY W SYSTEMIE

Jeżeli nie możesz znaleźć wstępnego wyniku rozliczenia podatkowego w skrzynce odbiorczej na stronie altinn.no, to możliwe, że czeka on na Ciebie na stronie Skatteetaten. Aby go pobrać, musisz wejść na stronę <u>https://www.skatteetaten.no/person/</u> i zalogować się w wybrany przez siebie sposób (MinID, BankID lub Buypass).

|              |         |                                         |             |          |             |                         | $\rightarrow$                    |          |
|--------------|---------|-----------------------------------------|-------------|----------|-------------|-------------------------|----------------------------------|----------|
|              |         |                                         |             |          | Kontakt oss | Endre skriftstørrelse 🝷 | <mark>≓</mark> ⊟ <u>Bokmål</u> ▼ | Logg inn |
|              | Person  | Bedrift og organisasjon                 | Rettskilder | Min side |             |                         | Skriv søkeord he                 | er 🔎     |
| Skatteetaten | Skatt - | Avgifter - Folkeregister - Utenlandsk - |             |          |             |                         |                                  |          |

1. Po zalogowaniu się należy przejść na podstronę ze sprawami podatkowymi tj. "Min skatt".

| KR | Min skatt                                                                                           |
|----|----------------------------------------------------------------------------------------------------|
|    | På Min skatt finner du ditt skattekort ekättemelding og skatteoppgjør.<br>→ <u>Gå til Min skatt</u> |

2. Jeżeli Twój skattemelding jest już gotowy, zobaczysz taki komunikat:

| Skattemeldingen 2021                 |                            |
|--------------------------------------|----------------------------|
| Se, endre og levere<br>skattemelding |                            |
| linnleveringsfrist: 30. april        |                            |
|                                      |                            |
|                                      | Multinor sp. z o.o. sp. k. |

ul. Lęborska 3B, 80-386 Gdańsk, NIP. 584-273-49-23, REGON: 222044787

Sąd Rejonowy Gdańsk-Północ w Gdańsku, VII Wydz. Gospodarczy KRS, Kapitał Zakładowy: 10 000 zł

3. Aby go pobrać, należy przejść do sekcji z dokumentami podatkowymi - "**Mine skattedokumenter**". Tam znajdziesz zarówno wstępne rozliczenie podatkowe w formie .pdf, jak i wynik rozliczenia podatkowego – skatteoppgjør, gdy już go otrzymasz

| Mine skattedokumenter                                                 |
|-----------------------------------------------------------------------|
| Vi har samlet skattedokumentene dine på ett sted.                     |
| Her finner du blant annet skattemelding, skatteorogjør og skattekort. |
| $\rightarrow$ Gå til Mine skattedokumenter                            |
|                                                                       |
|                                                                       |

3. Wybierz dokument, który chcesz pobrać, czyli skattemelding. Zapisz go na dysku.

| 2022                                                                               |                                              |                                |                               |
|------------------------------------------------------------------------------------|----------------------------------------------|--------------------------------|-------------------------------|
| Skattemeldingen 2021                                                               |                                              |                                | Publisert 25.03.2022          |
| Husk at du fortsatt kan se og endre skatte                                         | meloingen din                                |                                |                               |
| → <u>Gå til skattemelding 2021</u>                                                 |                                              |                                |                               |
| <b>e</b> l <i>4</i> Ll' 0004 Ll                                                    |                                              |                                |                               |
| Skattemeldingen 2021 som de                                                        | kumentasjon                                  |                                |                               |
| Dette er den forhåndsutfylte versjonen av skattemeldingen din, er det dette dokume | skattemeldingen din<br>itet du skal benytte. | for 2021. Hvis banken din, Nav | eller andre ber om en kopi av |
| Åpne skattemelding 2021 (PDF)                                                      |                                              |                                |                               |

## Gotowe!

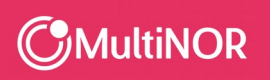

Multinor sp. z o.o. sp. k. ul. Lęborska 3B, 80-386 Gdańsk, NIP. 584-273-49-23, REGON: 222044787 Sąd Rejonowy Gdańsk-Północ w Gdańsku, VII Wydz. Gospodarczy KRS, Kapitał Zakładowy: 10 000 zł PL + 48 58 743 07 53 | NO + 47 21 999 409 | info@multinor.no | www.multinor.no